# **Instruction Manual**

# **Special Car Play Android Auto**

| Model No.        | CPAAT  |
|------------------|--------|
| CP Software Ver. | V3.8.5 |
| Manual Ver.      | 3.0    |

# **Content:**

- Warning
- Features
- Operation Instruction
- How to connect to CarPlay
- How to connect to Android auto
- Apple CarPlay
- Android Auto
- > Mirroring
- Multimedia Playback
- Car Setting
- System summary

# 🛕 Warning

- In order to protect the driving safety and avoid break the traffic law; please DO NOT operate the interface while driving.
- All steps of installation should be done by the well-trained specialist.
- During installation, the ignition key should be taken off and after all installation finished, connect power cable last. Please DO NOT plug or pull the connected cables in the state of power-on, in order to avoid damaged monitor or accessory.
- Install wiring in a manner in which cables will not come in contact with metal parts. The wiring may be damaged by contact with metal parts, resulting in fire and shocks. Avoid all contact with hot surfaces when wiring the main unit. High temperatures may damage wiring, causing shorts, arcing and fires.
- Please DO NOT put the product in the damp environment or water, in order to avoid electric shock, damaged and fire accident caused by a short circuit.
- Kindly check all components are in the box when receiving the product. If anything missing, inform to the supplier/manufacturer.
- Start the engine before loading, check the interface whether have all function displayed, key control whether correct, the vehicle interface whether having a scratch. Please give the feedback to the supplier/manufacturer if there have any questions.
- Please note that put the disassembled automotive components in a good way on the installation process, avoid scratching the instrument panel, the leftovers of connecting cables need to handle and DO NOT leave it in the car. The connecting plug must be insulated in order to short circuit.
- The cables should be connected in a good way; the vehicle installation space is a little small, so reduce space usage as far as possible. There should be a good plan about connect cables, avoid affecting the active component of connecting, such as control components of turning the steering wheel, throttle and brake pedal. There need to be fastened after connecting cables in case of a drop.

## • Features:

- > Apple Wireless CarPlay , Android Auto , Screen mirroring Intergrated 3 in 1 module
- Support USB HD Video play and stream music play back (WAV, Flash, MP3, WMA, APE etc)
- Install with Video interface to offer video input to add after market camera
- Compatible OEM parking sensor and reversing display
- Control the module by OEM Touchscreen and buttons on SW and panel
- Support wired wireless CarPlay ,Wired Android Auto,Wirless Android auto
- Wireless AirPlay and mirror link

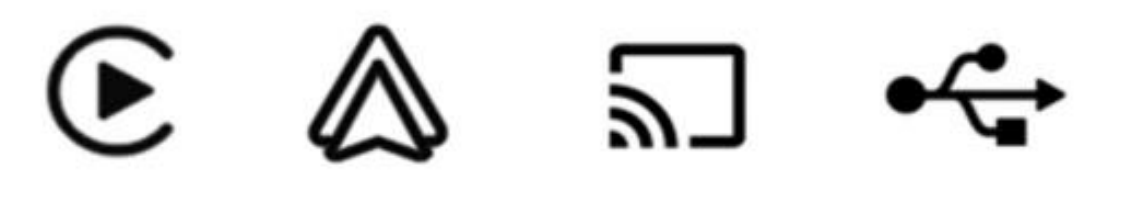

Apple CarPlay

Android Auto Mirroring

**USB** multimedia

#### • Operation Instruction

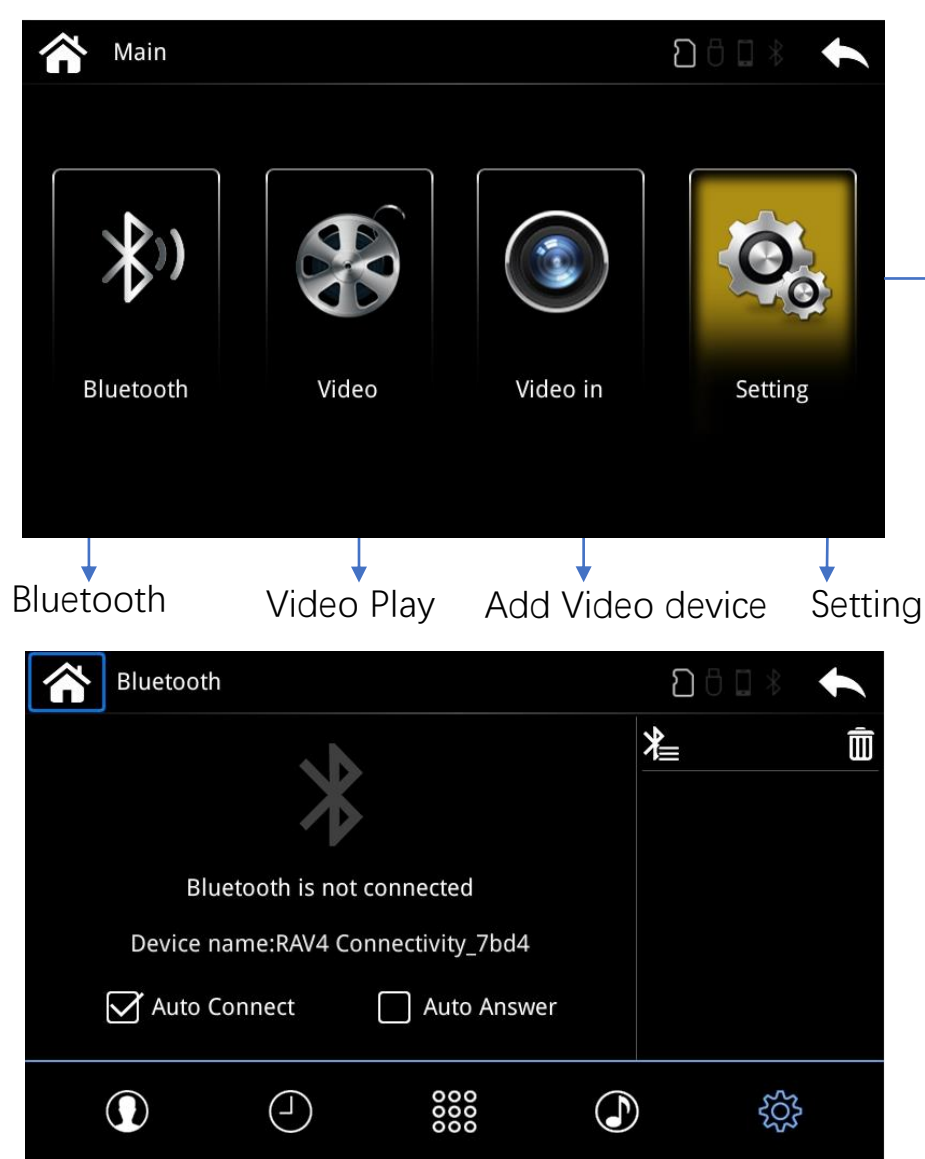

#### How to Connect to CarPlay?

1. Long press APP button on OEM panel to switch to interface

2. Click Bluetooth icon on main menu and Turn on Iphone Bluetooth and Pair Bluetooth with interface by code 8362.It will connect to WiFi of interface automatically, IPhone will remind to use CarPlay of RAV4 Connectivity

3. Please confirm to enter to CarPlay automatically

4. It will switch to add on module UI automatically when a Phone/USB cable connected

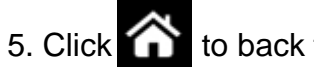

to back to main menu

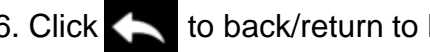

6. Click **C** to back/return to last menu

7. Checked Auto Connect ,CarPlay will run automatically in next time.

## > Apple CarPlay

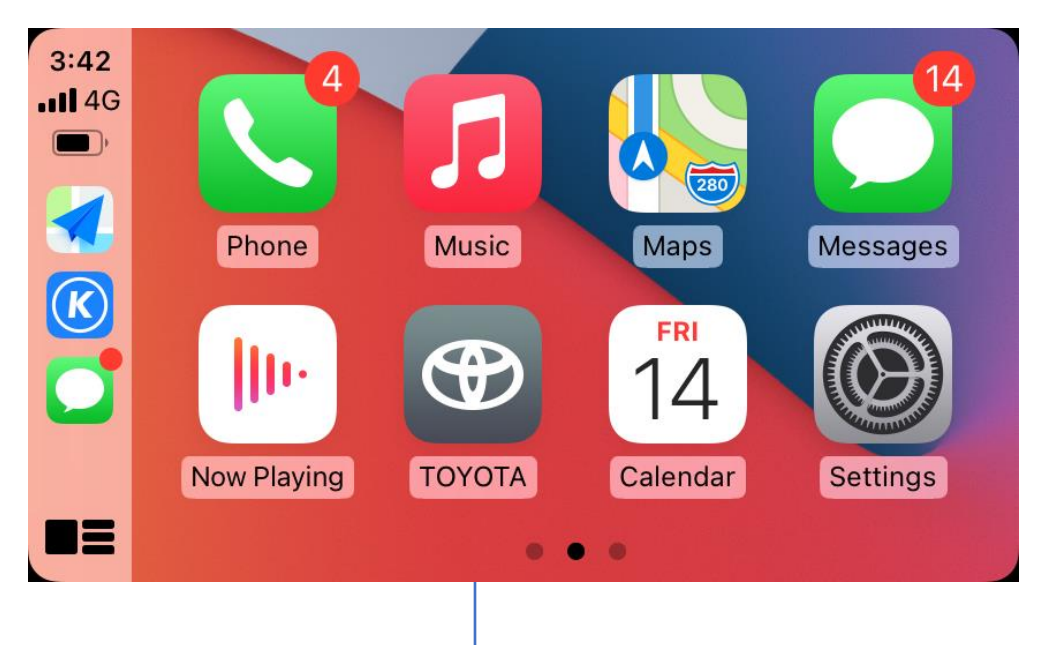

- 1. Click the Toyota ICON to return to home menu on CarPlay menu
- 2. Sound delivery via Aux, Choose AUX on car multimedia menu firstly before enter to CarPlay
- 3. Disconnect the Bluetooth between the phone and car stereo when using Apple CarPlay.

#### Android Auto

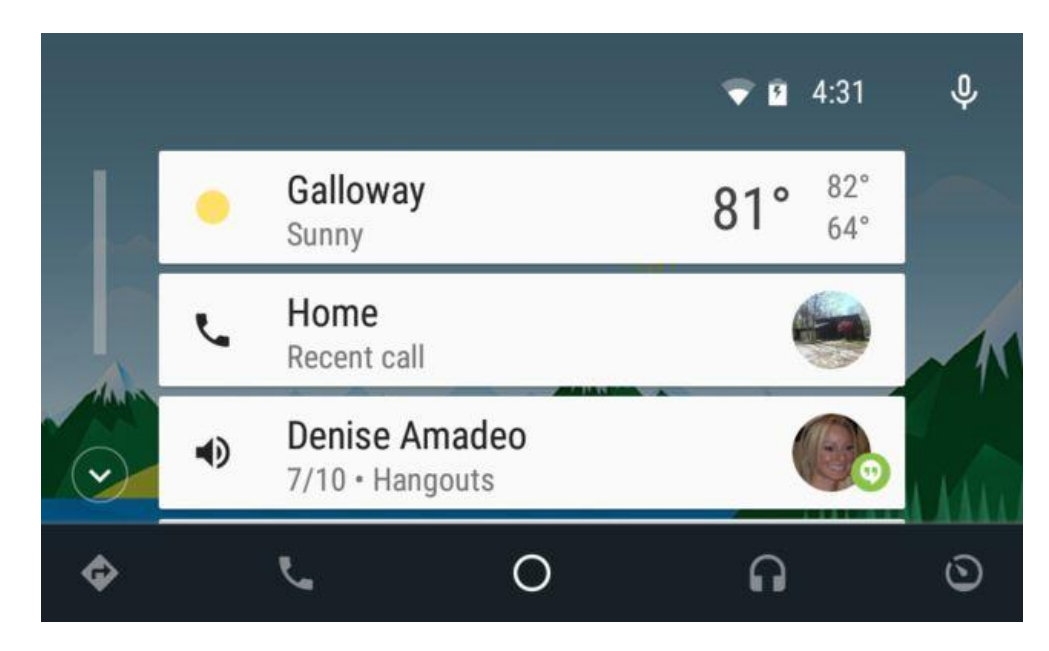

#### How to connect Android Auto?

- 1. Pair Bluetooth and connect phone with the interface by USB cable.
- 2. USB cable should be original smartphone USB cable.

#### Mirroring

#### **Iphone AirPlay**

1. Click Mirror link on interface main menu. Choose IPhone and Connect the wireless network at the left foot as below by iPhone.

2. Turn on Screen mirroring on IPhone. Disconnect Bluetooth with IPhone and the interface

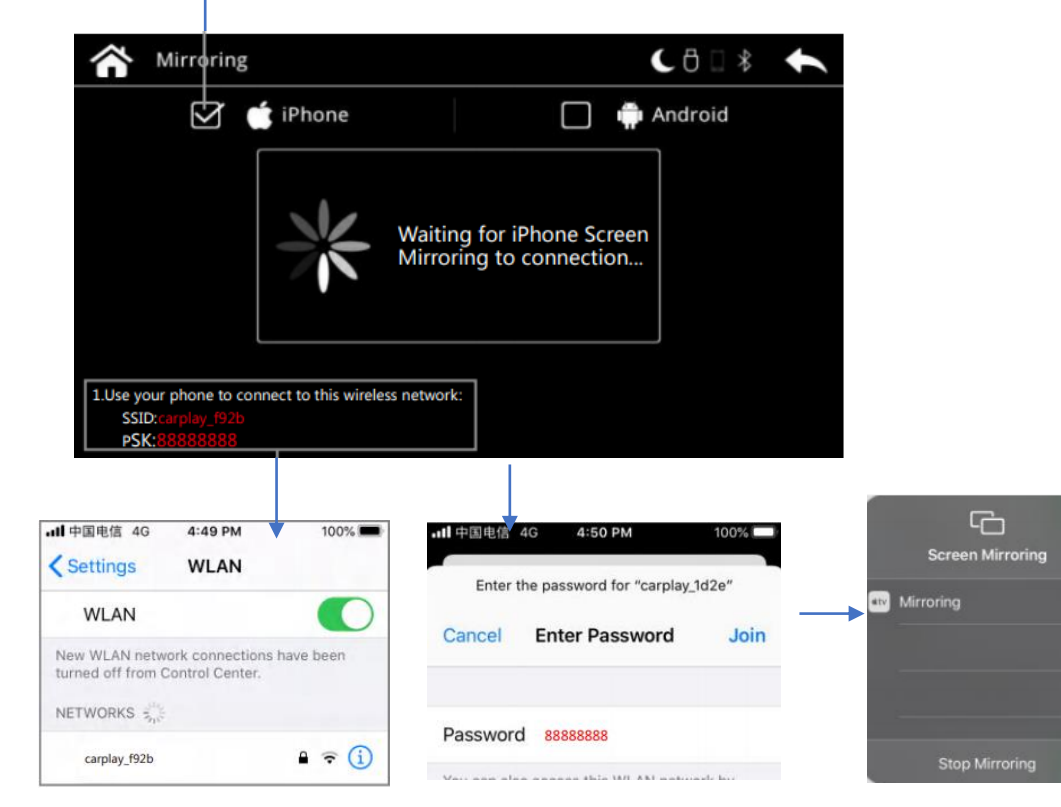

Search the SSID in WiFi name with Iphone WLAN

Input password in

Turn on Mirroring on Iphone shortcut menu

Turn on hotspot in network and internet of Smartphone

( iPhone  $\Box$ Android

(日□米

1.In mirroring page, Checked Android, And follow the below phone

Connecting to Android

phone hotspot...

6:55 🖬

On

Hotspot name

Security WPA2-Persons

AP band

shows SSID & PSK (Please ask distributor to get MLINK APK)

Android Phone Mirror link

 $\triangleright$ 

 $\sim$ 

Mirroring

 $\square$ 

Create a hotspot on your phone:

nk app on the phone

₼ 170%

SSID: PSK: 2.open the

6:53

Wi-Fi

Mobile network

Aeroplane mode

Hotspot and tethering

Add a network

Hotspot on

Data Saver

Advanced

VPN, Private DNS

MLink Wi-Fi hotspot ? Bluetooth is not connect Hotspot password Turn off hotspot (n) Please turn on wifi hotspot automatically Wi-Fi hotspot will turn off if no devices are connected Mirroring is not connect

Turn on hotspot and change it to SSID name with PSK &checked 5G

Turn on MLINK to choose use it immediately

## > Multimedia Player

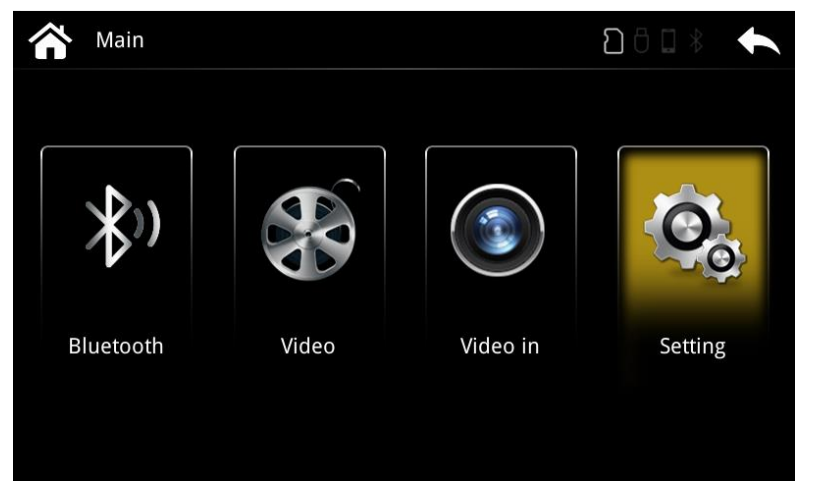

Simply insert USB drive to the USB port on the module, click Video to play the multimedia via the USB drive.

## > Car Setting

| Setting     |                  | <u>۵</u> ۵         | *                    |
|-------------|------------------|--------------------|----------------------|
| Common      | Reversing camera | AfterMarket Camera |                      |
| Car Setting | Radar            | On                 | ✓ Parking sensor     |
| Display     | Trajectory       | On                 | ▼ Reverse Guide line |
| System      | Reversing mode   | CAN Active         | ▼ Reverse Mode       |
| System      | 360 camera       | 1                  | ▼                    |
| F           | Front camera     | Off                | ▼ Font Camera        |
|             | Sneech hutton    | Off                |                      |

#### System Summary

Switch of Phone link automatically

| Setting     | <b>6</b> □ ≉              | + |
|-------------|---------------------------|---|
| Common      | Volume                    |   |
| Car Setting | Auto start phone link app |   |
| Display     |                           |   |
| Language    |                           |   |
| System      |                           |   |
|             |                           |   |
|             |                           |   |
|             |                           |   |

Language list

| Setting     |                      | 8 □ \$ | +        |
|-------------|----------------------|--------|----------|
| Common      | English              |        | $\wedge$ |
| Car Setting | 简体中文                 |        |          |
| Display     | 繁體中文                 |        |          |
| Language    | Português brasileiro |        |          |
| System      | 한국의                  |        |          |
|             | Español              |        |          |
|             | Dansk                |        | $\lor$   |

#### **Contrast Adjustment**

#### System

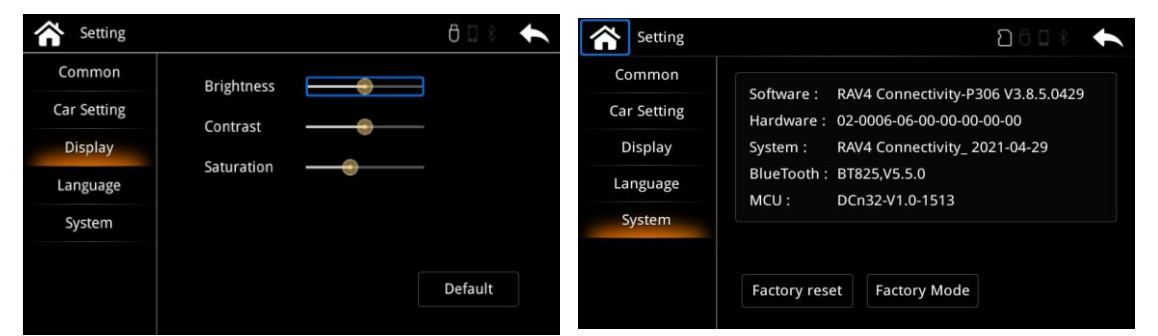